## How to create a Live Team match on chess.com

| 1                                                        | Login to chess.com               |                                          |                            |                  |                |                  | Chess.com 42 New Game                            |                                |                             |                        |         |  |
|----------------------------------------------------------|----------------------------------|------------------------------------------|----------------------------|------------------|----------------|------------------|--------------------------------------------------|--------------------------------|-----------------------------|------------------------|---------|--|
| 2                                                        | Click on: Play                   |                                          |                            |                  |                |                  |                                                  |                                | Daily Chess                 | N                      |         |  |
| 3                                                        | Click on the: Tournaments Tab    |                                          |                            |                  |                |                  | Learn                                            |                                | Computer                    | 3                      |         |  |
| 4                                                        | Then Click o                     | n: +Clu                                  | b Matcl                    | h                |                |                  | Connect                                          |                                | 4 Player Che                | <b>SS</b>              |         |  |
| 2                                                        | Opponent                         |                                          |                            |                  |                | 3:00             | More X Solihull 2                                | v Isle of                      | 2 Play                      | Tourna                 | aments  |  |
| R                                                        | Create Match                     |                                          | ×                          | 14               |                | 11 U             | Jpcoming                                         |                                | In Progress                 |                        |         |  |
| Ł                                                        | Club                             | Wood pushe                               | ers Isle of Wi             | sle of Wight C 🗸 |                |                  | ECF Thursday Afternoon Slow Blitz A              |                                |                             | ena 59 mins left 11 🛓  |         |  |
|                                                          | Match Name                       |                                          | •                          | Isle of V        | Wight Friday C | Chess Club Arena | in 27 hrs                                        | 0 👗                            |                             |                        |         |  |
|                                                          | isie or wight v South binningrid |                                          |                            |                  |                |                  | S World C                                        | en Under 170<br>Chess Junior S | 0 Blitz<br>Squad EVERY SATU | in 5 hrs               | 0 4     |  |
|                                                          | Club to Challenge                | South Birmi                              | ingham                     |                  |                |                  | Storey :                                         | Sniper Bullet                  | Every Saturday 1p.          | in 47 hrs              | 0 👗     |  |
|                                                          | Game Type                        | Standard                                 |                            | -                |                |                  | Solihull                                         | 2 v Isle of Wi                 | ght (WMAL)                  | in 6 hrs               | 0 👗     |  |
|                                                          | Time Control                     | 15   10                                  |                            | •                |                |                  | € 2, Bull                                        | et Arena                       |                             | 39 mins left           | 205 👗   |  |
|                                                          | Charth Data                      | Arr 00, 000                              |                            |                  |                |                  | ⇒ 1 0 Bull                                       | et Al na                       |                             | 19 mins left           | 318 👗   |  |
|                                                          | Start Date                       | Apr 29, 202                              | 0                          | •                |                |                  | - Club Tor                                       | urnament +                     | Club Match                  |                        |         |  |
|                                                          | Start Time 🛛                     | Hour 20                                  | <ul> <li>Minute</li> </ul> | 15 💌             |                |                  | •                                                | <i>o</i> to                    | *                           | â.                     |         |  |
|                                                          | Rating                           | Min                                      | Max                        |                  | Eill           | in the de        | otails as reg                                    | uirod u                        | sing the Dr                 | on-down                | _       |  |
| ł                                                        | Players per Club Min menu        |                                          |                            |                  |                |                  | also filling i                                   | n the M                        | latch Name                  | e<br>e                 | 5       |  |
| 2                                                        |                                  | The                                      | n Click d                  | on Create        |                |                  |                                                  |                                |                             |                        |         |  |
| ę                                                        |                                  | Create                                   |                            |                  |                | te: You          | can only sch                                     | nedule i                       | in to 6 day                 | s in advan             | ice)    |  |
| E                                                        | b                                | , p to o day                             | o in davan                 | ,                |                |                  |                                                  |                                |                             |                        |         |  |
|                                                          | iohnwr (1940) #K 💵               |                                          |                            |                  |                | 3:00             | ) Message                                        |                                |                             |                        | $\odot$ |  |
| Aft<br>sh                                                | er clicking Crea                 | ite the ma                               | tch detai                  | ls will          |                |                  |                                                  | Oper                           | Link in Ne                  | w Tab                  |         |  |
| Show on the bottom right                                 |                                  |                                          |                            |                  |                |                  |                                                  | ness Clu                       | h has been                  | challenge              | d to a  |  |
| кір<br>Со                                                | nt-Click on the                  | team match by Wood pushers Isle of Wight |                            |                  |                |                  |                                                  |                                |                             |                        |         |  |
| Vo                                                       | u can then nast                  | e it into a                              | n email                    | Chess Club       | View           |                  |                                                  |                                |                             |                        |         |  |
| to                                                       | send to the oth                  | Save Link As                             |                            |                  |                |                  |                                                  |                                |                             |                        |         |  |
|                                                          |                                  |                                          |                            |                  | -              |                  |                                                  | Сору                           | Link Addre                  | SS                     |         |  |
|                                                          | Play                             |                                          | · _                        | <b>a</b>         |                |                  |                                                  |                                |                             |                        |         |  |
|                                                          | Upcoming                         |                                          |                            | In Progress      |                |                  | en the oppo<br>epts the cha                      | osing Le<br>Illenge            | am Captaii<br>the match     | n / Admin<br>will show | 7       |  |
| Tournament                                               |                                  |                                          | All Types                  |                  |                | s on c           | on chess.com under the Tournaments Tab           |                                |                             |                        |         |  |
|                                                          |                                  |                                          |                            |                  |                | You              | You will then also be able to Right-Click on the |                                |                             |                        |         |  |
| World Chess Junior Squad Saturday 10 in 45 hrs           |                                  |                                          |                            |                  |                | 🄰 eve            | event and select: Copy Link Address here         |                                |                             |                        |         |  |
| Isle of Wight v University of Warwick (W in 8 hrs 0 🚨 (N |                                  |                                          |                            |                  |                | / / / /          | (Note: The link becomes active 1 hour            |                                |                             |                        |         |  |
| 553                                                      | Isle of Wight v Uni              | versity of Wa                            | arwick (W                  | in 8 hrs         | 0              | 1 (NO            | te: The link                                     | become                         | es active 1                 | hour                   |         |  |